## Anwendungshilfe

Anwendungshilfe zur Einrichtung eines Webservicekontos mit entsprechender Berechtigung für e-zoll im USP.

Stand: November 2019

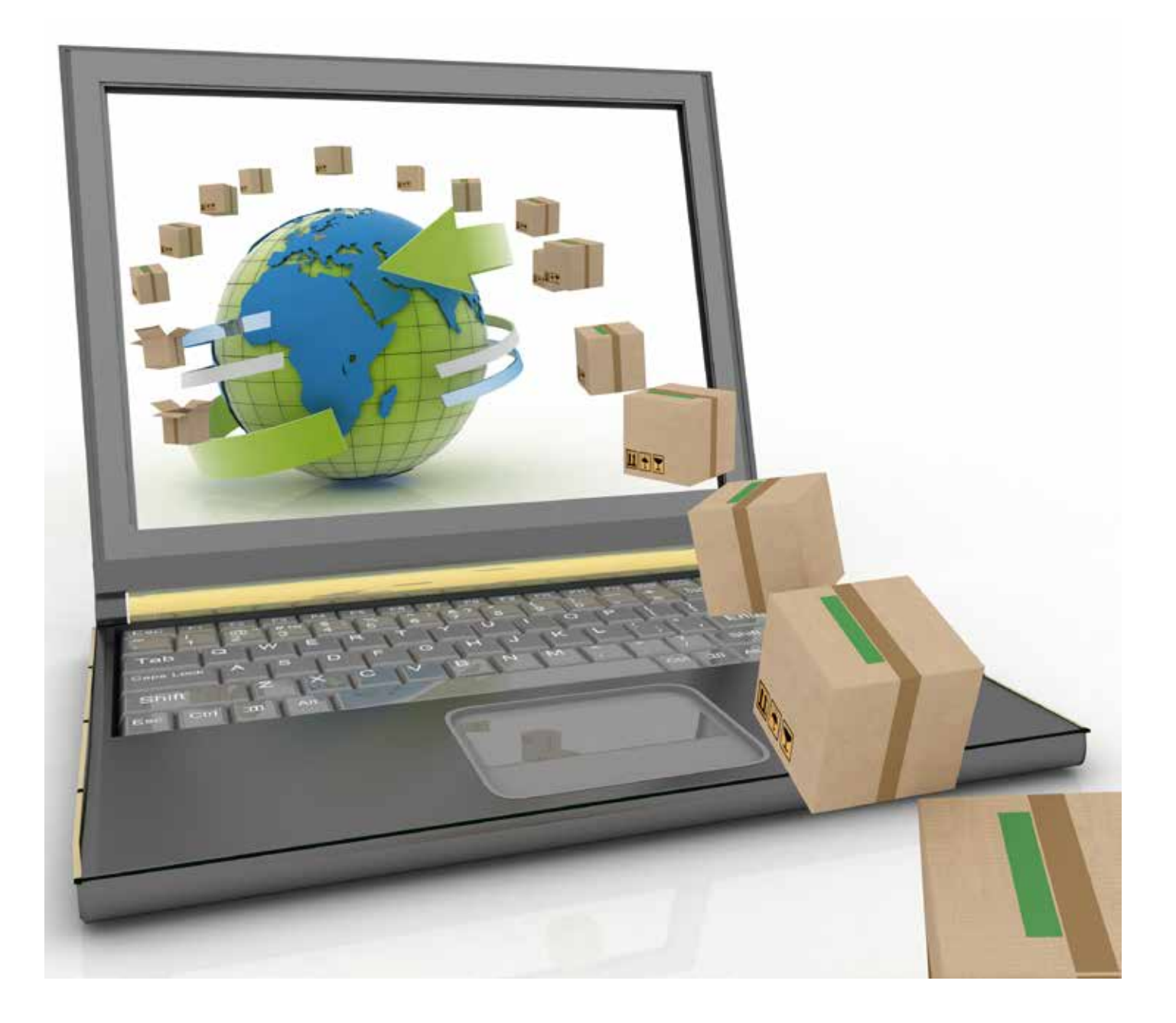

### Allgemeine Voraussetzungen:

- · Zunächst benötigt das Unternehmen eine EORI (Economic Operators' Registration and Identification).
- Außerdem muss das Unternehmen am USP (Unternehmensserviceportal) registriert sein. Sollten Sie noch nicht im USP registriert sein, hilft Ihnen unser Online-Ratgeber, die für Sie einfachste Variante zu finden.
- Anschließend brauchen Sie im USP ein personifiziertes Benutzerkonto dem das Verfahrensrecht USP
   Webserviceadministrator zugeordnet ist.

Stellen Sie sicher, dass Sie die genannten Voraussetzungen erfüllen. Weitere Hinweise dazu finden Sie am Ende dieses Dokumentes unter "Anmerkungen" und "Sonstige Erklärungen und Hilfen".

1. Öffnen Sie das Unternehmensserviceportal unter www.usp.gv.at und wählen Sie den Button "Anmelden".

| Unternehmensservice<br>Portal                                                                                     | Themen Services Dehörden Formulare C. C A |
|----------------------------------------------------------------------------------------------------|-------------------------------------------|
| - A :                                                                                                    |                                           |
| Die Serviceplattform für die Wirtschaft<br>Über 50 e-Government-Services für Unternehmen<br>Anmelden Registrieren |                                           |
| Themenübersicht                                                                                                   | dialiberee -                              |

2. Melden Sie sich im USP mit Ihren persönlichen Anmeldeinformationen mittels Handysignatur, Bürgerkarte, USP- oder FinanzOnline-Kennung an und bestätigen Sie Ihre Eingaben.

|                                                                              | 8                                                  |
|------------------------------------------------------------------------------|----------------------------------------------------|
| UNTERNEHMENS <b>SERVICE</b><br>PORTAL                                        | USP Service Center  > Antworten auf häufige Fragen |
| Anmeldung mit Handysignatur                                                  | > Kontakt                                          |
| Mobiltelefonnummer<br>Handynummer mit Vorwahl (z.B.: +4<br>Signatur Passwort |                                                    |
| > lokale Bürgerkartenumgebung                                                |                                                    |
| Anmeldung mit USP-Kennung ?                                                  |                                                    |
| Teilnehmer-Identifikation                                                    |                                                    |
| Benutzer-Identifikation                                                      |                                                    |
| PIN                                                                          |                                                    |
| Anmelden > Passwort / PIN vergessen                                          |                                                    |
| > Neu am USP? Infos zur Registrierung                                        |                                                    |

 $\rightarrow$  Siehe Anmerkungen, falls Sie noch kein persönliches Benutzerkonto besitzen.

- Falls Sie als User/in f
  ür mehrere, unterschiedliche Unternehmen ein USP-Benutzerkonto besitzen, w
  ählen Sie das Benutzerkonto aus f
  ür das Sie die entsprechende Berechtigung "USP-Webserviceadministrator" besitzen und Sie einen Webservice verwalten m
  öchten.
- 4. Nach einer erfolgreichen Anmeldung und etwaigen Auswahl des Unternehmens sind Sie auf der Startseite des USP. Öffnen Sie die Administration.

| Unternehmensservice<br>Portal                                                             | Themen      | Services | Behörden | Formulare | Mein USP | Ø | Aniligut<br>Attiligut |
|-------------------------------------------------------------------------------------------|-------------|----------|----------|-----------|----------|---|-----------------------|
| ଲି ) Mein USP                                                                             |             |          |          |           |          |   |                       |
| Mein Unternehmensserviceportal (USP)                                                      |             |          |          |           |          | - |                       |
| Neu: Mein USP mit verbesserter Struktur und persona<br>Startseite. <u>Mehr erfahren</u> > | lisierbarer |          |          |           |          |   |                       |
|                                                                                           |             |          |          | A.        |          |   |                       |

5. Daraufhin öffnet sich in einem neuen Tab folgendes Menü auf der linken Fensterseite. Hier können Sie "Benutzerkonten verwalten" und "Verfahrensrechte verwalten", wenn Sie USP Administratorin oder USP Administrator sind, wie auch "Webservicekonten verwalten" und "Webservicerechte verwalten".

### UNTERNEHMENSSERVICE PORTAL ADMINISTRATION

Meine Daten verwalten

Verfahrensrechte verwalten

Webservicerechte verwalten

Benutzerkonten verwalten

Webservicekonten verwalten

Unternehmen registrieren

Zustellprofil verwalten

### **USP Service Center**

> Antworten auf häufige Fragen

> Kontakt

- → Wenn Ihnen diese Menüpunkte nicht zur Verfügung stehen, dann wurde Ihrem Benutzerkonto entweder noch kein Verfahrensrecht USP Administrator oder noch kein Verfahrensrecht USP Webserviceadministrator zugeteilt oder beide Verfahrensrechte wurden Ihnen nicht zugeordnet. Wenden Sie sich in diesem Fall an Ihre bei der USP Registrierung benannte USP Administratorin oder Ihren USP Administrator, um diese Verfahrensrechte zu erhalten. Informationen zur Einrichtung finden Sie am Ende dieses Dokumentes.
- 6. Öffnen Sie im nächsten Schritt zunächst "Webservicekonten verwalten" und legen Sie ein neues Webservicekonto an.

#### Hinweise:

- → Sollten Sie bereits ein bestehendes Webservicekonto besitzen, können Sie dieses ebenfalls verwenden um Webservicerechte hinzuzufügen (siehe Punkt 9).
- → Das Webservicekonto gilt für das gesamte Unternehmen. Es ist **nicht** notwendig für jeden Mitarbeiter/in ein eigenes Webservicekonto anzulegen.

### UNTERNEHMENSSERVICE PORTAL ADMINISTRATION

| Meine Daten verwalten          |
|--------------------------------|
| Verfahrensrechte verwalten     |
| Webservicerechte verwalten     |
| Benutzerkonten verwalten       |
| Webservicekonten verwalten     |
| Neues Konto anlegen            |
| Unternehmen registrieren       |
| Zustellprofil verwalten        |
| USP Service Center             |
| > Antworten auf häufige Fragen |

#### > Antworten auf häufige Fr. > Kontakt

dministration > Webservicekonten verwalten

#### Webservicekonten verwalten

Bitte wählen Sie das gewünschte Konto oder legen Sie ein neues an.

| Konten   |     |          |                            |                     |        |  |  |
|----------|-----|----------|----------------------------|---------------------|--------|--|--|
| Username |     | <b>*</b> | zuletzt geändert durch     | zuletzt geändert am | Status |  |  |
| s000n0(  | 16  |          | dmin01,<br>u000d036j771    | 28.02.2019 17:06:54 | aktiv  |  |  |
| s000s0   | 39  |          | er1,<br>u000d036j771       | 05.03.2019 10:33:50 | aktiv  |  |  |
| s000t0   | 52  |          | dmin01,<br>u000d036j771    | 11.01.2019 09:34:49 | aktiv  |  |  |
| s000wC   | i61 |          | MS01uumTwww2, u000d036j771 | 18.07.2018 15:06:15 | aktiv  |  |  |
| s000y001 |     |          | u000d036j771               | 27.08.2018 13:52:14 | aktiv  |  |  |
|          |     |          |                            |                     |        |  |  |

Neues Konto anlegen

7. Der Username wird automatisch ausgefüllt. Geben Sie darüber hinaus eine E-Mail-Adresse an. Anschließend wird der Button "Anlegen" aktiv.

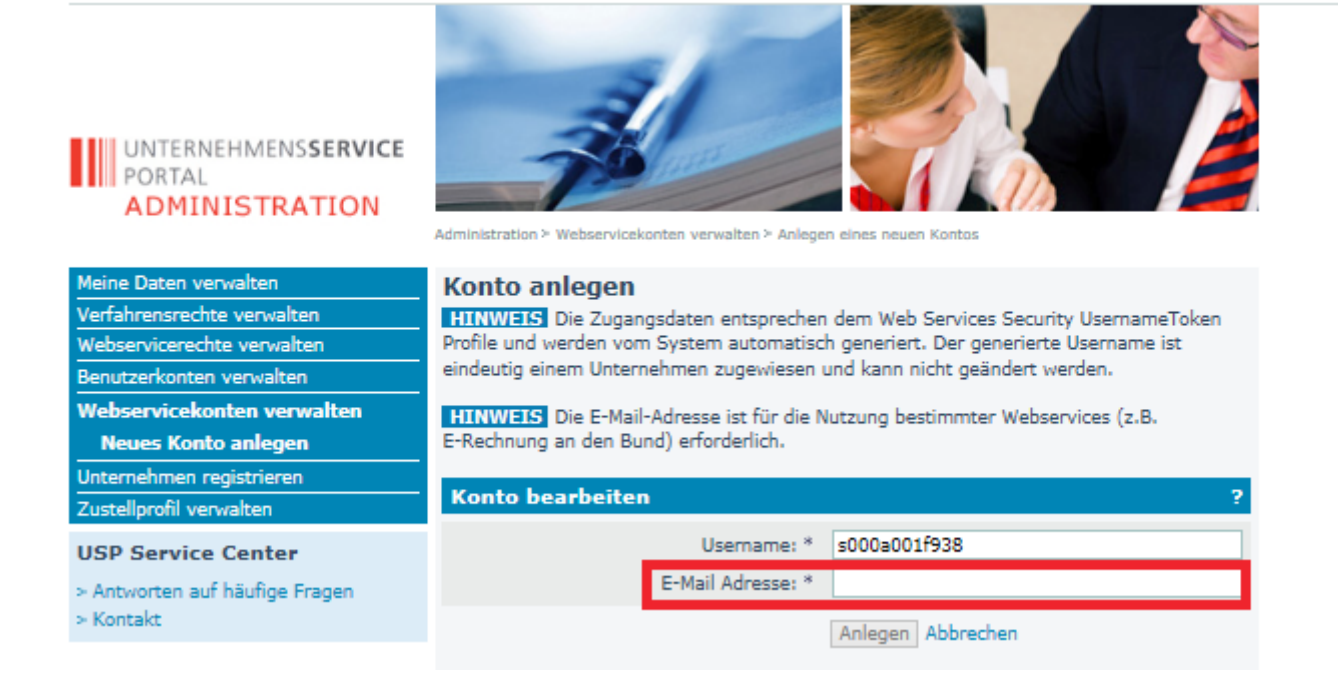

8. Wenn Sie den Button "Anlegen" bestätigen, dann erhalten Sie ein PDF, wo Username und Passwort hinterlegt sind. Laden Sie die USP-Kennung herunter und speichern diese lokal auf Ihrem Rechner.

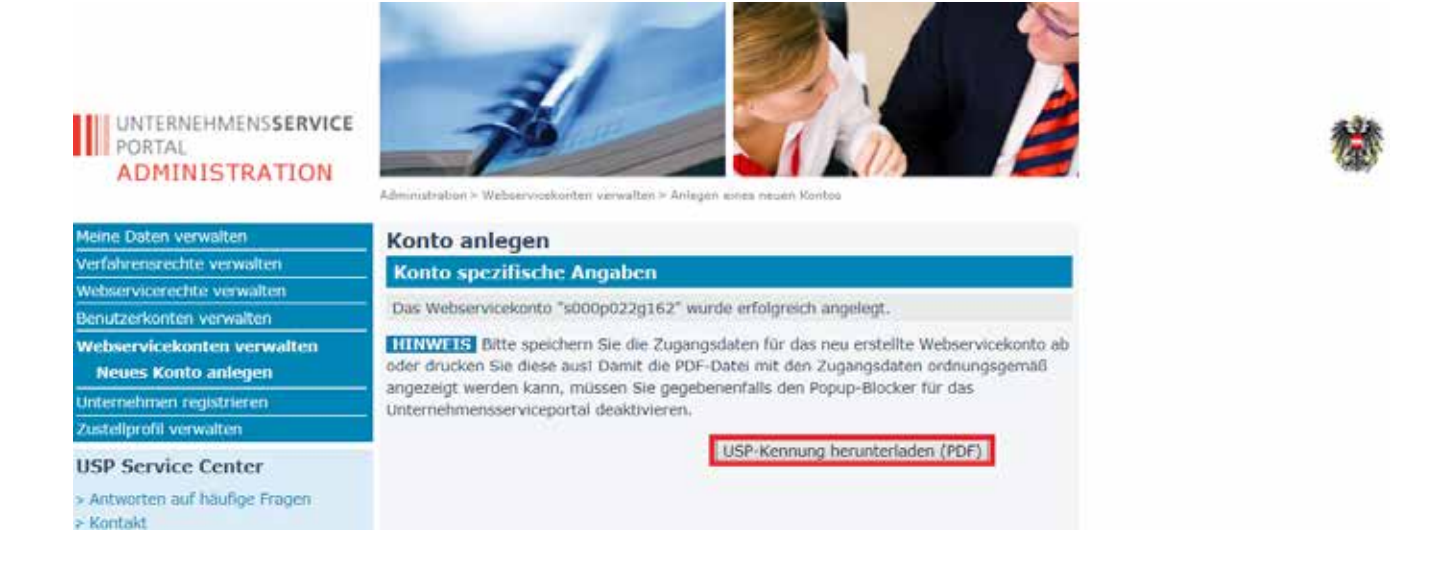

9. Öffnen Sie als nächstes den Menüpunkt "Webservicerechte verwalten" und ordnen Sie einem bereits angelegten Webservicekonto ein Webservicerecht zu. Wählen Sie hierzu aus den verfügbaren Webservicerechten "Webservice: eZoll" von "e-zoll.at Webservices" aus.

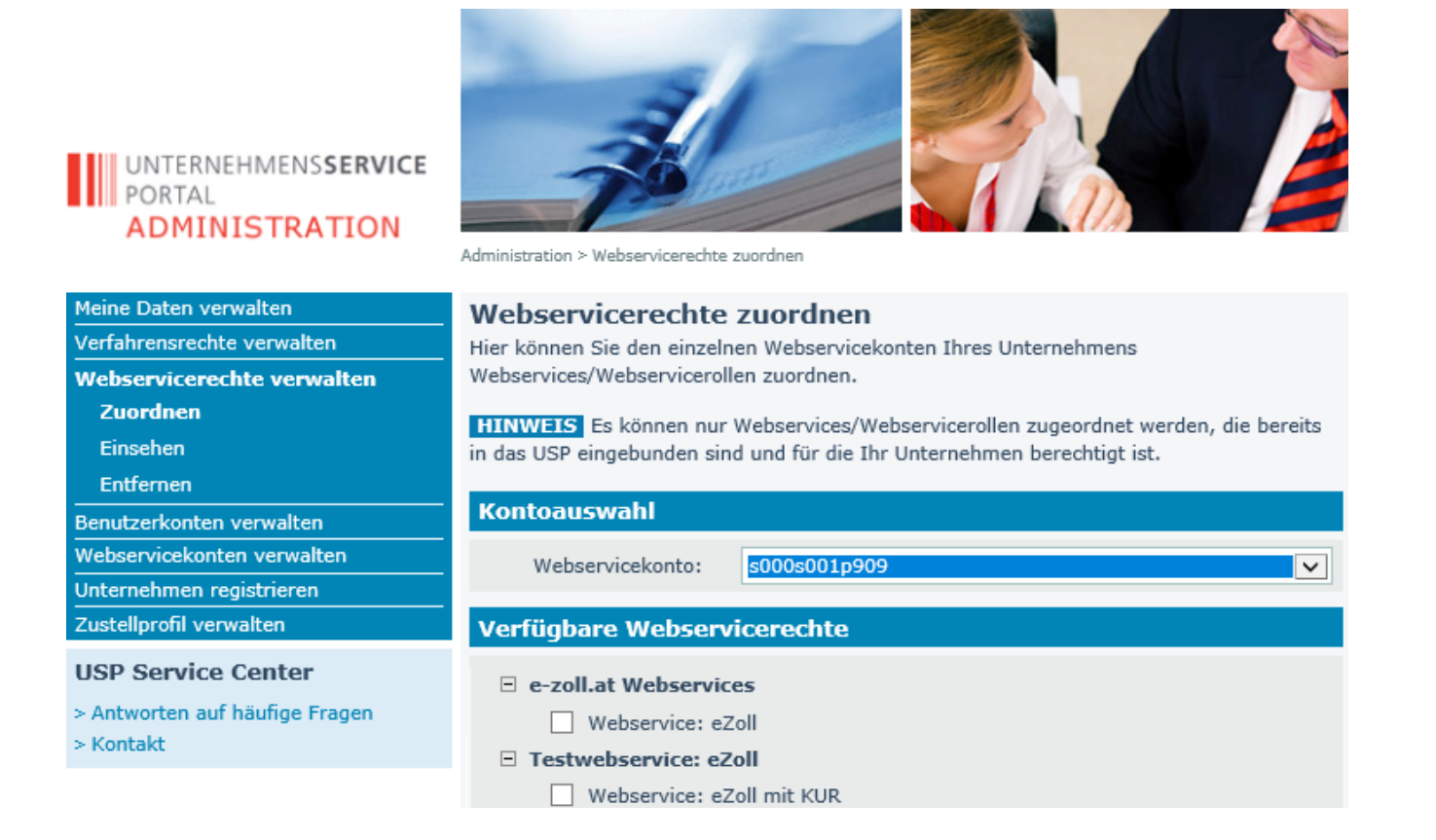

- → Generell steht Ihnen, vor allem für Softwarehäuser, unter "Testwebservice: eZoll" das Webservicerecht "Webservice: eZoll mit KUR" auch ohne EORI zur Verfügung, um Tests durchführen zu können.
- → Falls Ihnen das Webservicerecht "Webservice: eZoll" unter "e-zoll.at Webservices" nicht zur Verfügung steht, dann ist Ihre EORI noch nicht im Unternehmensregister hinterlegt.

10. Die Einrichtung einer Webservicekennung (Webservicekonto mit Webservicerecht) im USP ist abgeschlossen.

# Helpdesk USP

- Falls Sie weitere, technische Fragen zur Einrichtung eines Webservicekontos haben, dann wenden Sie sich bitte an den USP-Helpdesk per E-Mail: info@usp.gv.at oder telefonisch zum Ortstarif unter 050 233 733 (Erreichbarkeit von Montag bis Donnerstag von 8 bis 16 Uhr und freitags von 8 bis 14:30 Uhr).
- Bei fachlichen Fragen wenden Sie sich bitte, wie gewohnt, bei Ihrem Ansprechpartner im Zoll.

# Anmerkungen

 Falls Ihnen kein persönliches Benutzerkonto zur Verfügung steht, wenden Sie sich bitte an Ihre USP-Administratorin oder Ihren USP-Administrator, um ein Benutzerkonto einzurichten. Eine genaue Anleitung zur Benutzerverwaltung finden Sie unter "Sonstige Erklärungen und Hilfen" am Ende dieses Dokumentes.

## Sonstige Erklärungen und Hilfen

- Die Beantragung einer EORI können Sie auch online durchführen: Link.
- Zur Registrierung Ihres Unternehmens im USP folgen Sie den Schritten unter folgendem Link.
- Eine Unterstützung für USP-Administratorinnen und Administratoren finden Sie hier.
- Eine Anleitung zur USP-Verwaltung im PDF-Format finden Sie bei den FAQs.
  - Neue Benutzerin/neuen Benutzer anlegen
  - Administratorinnenrechte/Administratorenrechte entziehen